## Configuring your microphone in Windows XP.

Open the Control Panels or Settings window on your computer. The Control Panels are accessible from the Start menu.

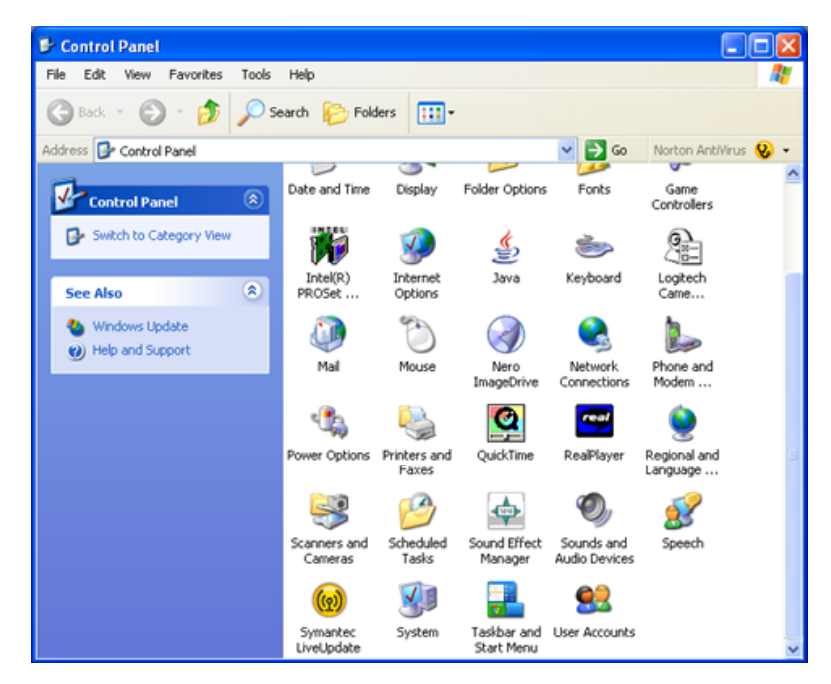

Select the **Audio** tab and check that the correct microphone hardware is selected in the **Sound Recording** drop-down menu. You may use an Internal Microphone built into your computer or an external microphone connected to an input jack on your computer. In the example below I have selected the Realtek AC97 hardware on my computer at home.

| Sounds and Audio Devices Properties                                            | Sounds and Audio Devices Properties                               |
|--------------------------------------------------------------------------------|-------------------------------------------------------------------|
| Volume Sounds Audio Voice Hardware                                             | Volume Sounds Audio Voice Hardware                                |
| 🕘 Realtek AC97 Audio                                                           | Sound playback Default device: Realtek AC97 Audio                 |
| Device volume                                                                  | Volume Advagoed                                                   |
| Low High                                                                       | Sound recording Default device: Reatek AC97 Audio Vglume Advanged |
| Advanced                                                                       | MIDI music playback  MIDI music playback  Default device:         |
| Use the settings below to change individual speaker volume and other settings. | Microsoft GS Wavetable SW Synth Volume About                      |
| Speaker Volume Advanced                                                        | Use only default devices                                          |
| OK Cancel Apply                                                                | OK Cancel Apply                                                   |

It is best to use an external microphone that is connected to your computer. Your computer or laptop may have a built-in microphone. The sound quality of the built-in microphones is not always good.

External microphones usually provide a higher quality recording. Of course you may record your audio on a different device such as a voice recorder, an MP3 player with voice-recording capability or even an audio cassette recorder. You will need to transfer the recording to your computer using the appropriate connecting cables. These could include a supplied USB cable or an audio lead such as a mini-jack or RCA cable.